## PROCESS DESCRIPTION VERSION 4.0 (JUNE 2010)

## POSSIBLE ROLES: RECEPTIONIST/CASHIER /CLINIC ASSIST. PROCESS 3.2.0: CREATING CLIENT APPOINTMENTS

| # | Step                                                                                                    | Observations                                                                                                    | Menu options or screen information                                                                                                    |
|---|----------------------------------------------------------------------------------------------------|----------------------------------------------------------------------------------------------------|----------------------------------------------------------------------------------------------------|
| 0 | Preliminary steps:<br>A service provider schedule has to be<br>properly created in advance                                                                                                    | Refer to Clinic Manager or CMS Manager<br>if the relevant provider schedule is not<br>available or properly configured                                                                                                    | All Users         2009-08-17         Day View         Ge Today         Add Search           Ching Chindset         <                                                                                                    |
| 1 | Display Appointment control screen by<br>selecting the following menu options:<br>Client > Visit > Calendar                                                                                                    | The appointment page is the default<br>top screen when you enter OpenEMR. If<br>this screen has changed select Calendar                                                                                                    | Usits                                                                                                    |
| 2 | Once the appointment data has been<br>obtained locate the screen in the<br>appropriate DAY                                                                                                    | <ul> <li>To locate the appropriate date in<br/>Appointment screen:</li> <li>Enter date and press Go, or</li> <li>Move backwards or forward with<br/>arrow heads (&lt;&lt; or &gt;&gt;)</li> <li>Press Today button for today's date</li> </ul>                                                                                      | 2008-04-24 Day View • Go Today<br><< Thursday, April 24, 2008 >>                                                                                                    |
| 3 | Select the appropriate service provider<br>and time                                                                                                    | Example:<br>Select the appropriate service provider:<br>Dr. C. Samad,<br>Select appropriate time by clicking on<br>the time link: 8:45 am                                                                                                    | D Samad<br>8:00 IN - Gynecologist / MR Specialist<br>8:15<br>8:30<br>8:45<br>9:00                                                                                                    |
| 4 | <ul> <li>Fill out appointment form</li> <li>Select appropriate Visit Category</li> <li>Verify date, time, provider, duration</li> <li>Find client clicking on Client field<br/>("Click to select"). A search engine<br/>window will be displayed as follows<br/>(use the same search rules as with<br/>the Search Engine in main menu)</li> </ul>                                                                                        | Visit Category:<br>• Select appropriate visit category<br>from drop-down menu:<br>Office Visit<br>• 1 Admission<br>• 2 Rewstit<br>• 3 Counseling Only<br>• Supply/Re-Supply<br>• 5 Administrative<br>• Referral INBOUND<br>• Complete remaining fields (if in<br>doubt see Section 2.1.6 Managing<br>appointments in User's Manual) | Category:       2 Re-Visit       All day event         Date:       2009-08-23       Time       8<:45                                                                                                    |
| 5 | Scenario 1: If client already exists in<br>system, simply select her/his name in the<br>client list displayed<br>Hint: For a quick search, enter the 3<br>initial letters of the client last name, or<br>enter a comma (,) in the 'for' field for a<br>complete list.                                                                                                    | Example:<br>Search criteria: c<br>Client: Edith Castro                                                                                                    | Search by:         Name         for:         Search           13 records found.         13 records found.           Name         Phone         SS         D08         Client ID           Assumpçao, Joubert         0000-00-00         98         Biack, Luchda         1979-10-23         1023           Carsile, Beinda         325642255         369874         1961-10-05         285233           Castro, EdM Marine         256445445         123878543         1980-01-05         1           Chachagua, Alexander         1980-01-05         1         1         1 |
| 6 | Scenario 2: If client is not registered but<br>already has a physical client record, you<br>will need to go to Client > Client<br>management > New<br>Note: create this as a new client (see<br>specific process Creating a new OpenEMR<br>record), entering all fields required.<br>Be careful to specify the <u>original</u> data; in<br>particular the Registration Date, as<br>indicated by the first visit in the physical<br>file. | Hint: If you do not have enough time to<br>create the client record, you can create<br>a RESERVED appointment (without<br>defining the client).<br>Later you can create the client record<br>and update the appointment with the<br>client's name                                                                                   | Example of Reserved appointment at 9:00 am:<br>Category: 1 Admission                                                                                                    |
| 7 | Scenario 3: If client is new to the clinic,<br>enter his/her data, enter today's date as<br>Registration date and assign a Client<br>Number                                                                                                    | See Process Guideline: "Creating a new<br>OpenEMR record" or the corresponding<br>chapter in the User's Manual                                                                                                    |                                                                                                    |